# Windows 10 무선인터넷 설정 메뉴얼

#### I 개요

- 1. 본 설정방법은 <u>Windows 10에서만 가능</u>합니다.(xp, 7, 8, 8.1 불가)
- 2. 교내 노트북용 공식 Wi-Fi는 'jjuniv' 또는 'jjuniv\_5g'입니다.
- 3. Wi-Fi 리스트에 'jjuniv\_5g'가 보이는 경우 'jjuniv\_5g'로 설정하시기 바랍니다.
- 3. 기타 문의 사항은 정보통신지원실 담당(☎063-220-2178)으로 연락 바랍니다.

#### Ⅱ 수동 설정 방법

※ 새로운 무선랜 설정을 적용하기 위하여 기존 설정을 제거 합니다.
 1. 윈도우 버튼 클릭 - 설정 클릭

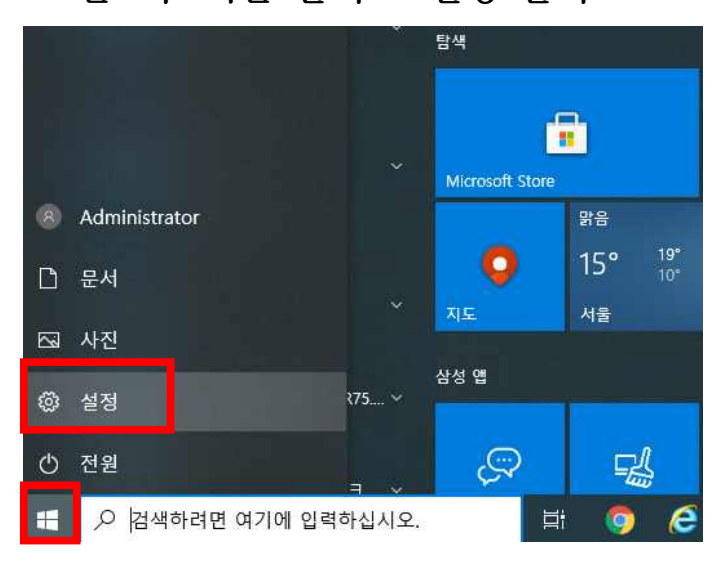

#### 2. 네트워크 및 인터넷 클릭

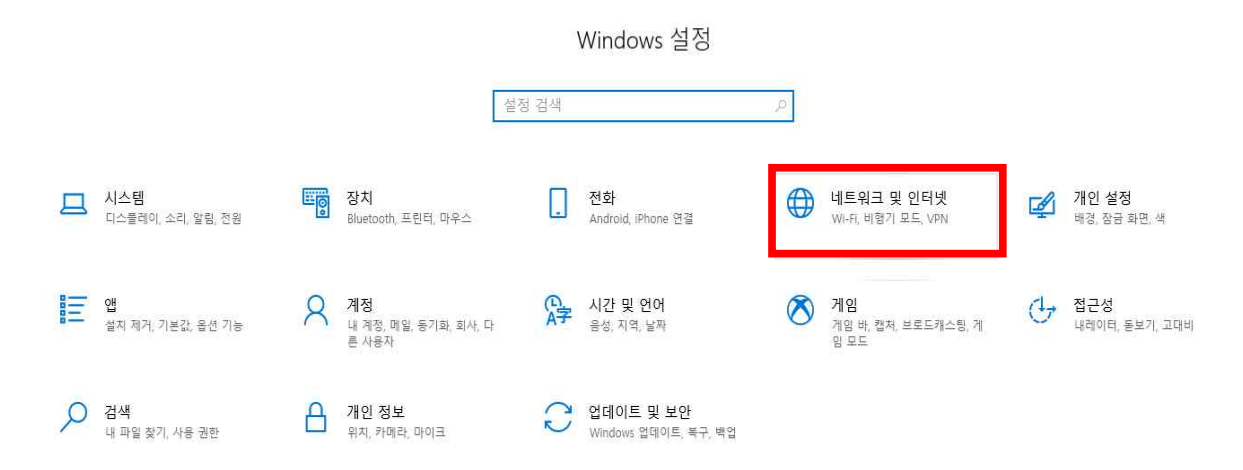

#### ← 설정 Wi-Fi 命 홈 설정 검색 Wi-Fi 2 P 전 2 네트워크 및 인터넷 사용 가능한 네트워크 표시 ∄ 상태 하드웨어 속성 🥼 Wi-Fi 알려진 네트워크 관리 記 이더넷 핫스팟 2.0 네트워크 😭 전화 접속 핫스팟 2.0 네트워크를 사용하면 공용 Wi-Fi 핫스팟에 더 안전하게 연결할 수 있습니다. 공항, 호텔, 카페와 같은 공공 장소에서 사용할 % VPN 수 있습니다. 온라인 등록을 사용하여 연결할 수 있도록 허용 🖒 비행기 모드 전 2 ()) 모바일 핫스팟 이 옵션을 켜고 핫스팟 2.0 네트워크를 선택하면 온라인으로 연결 할 수 있도록 선택할 공급자 목록이 표시됩니다. 🕒 데이터 사용량 ⊕ 프록시

3. Wi-FI - 알려진 네트워크 관리 클릭

## 4. jjuniv 또는 jjuniv\_5g 있으면 삭제, 없으면 다음 안내로 이동

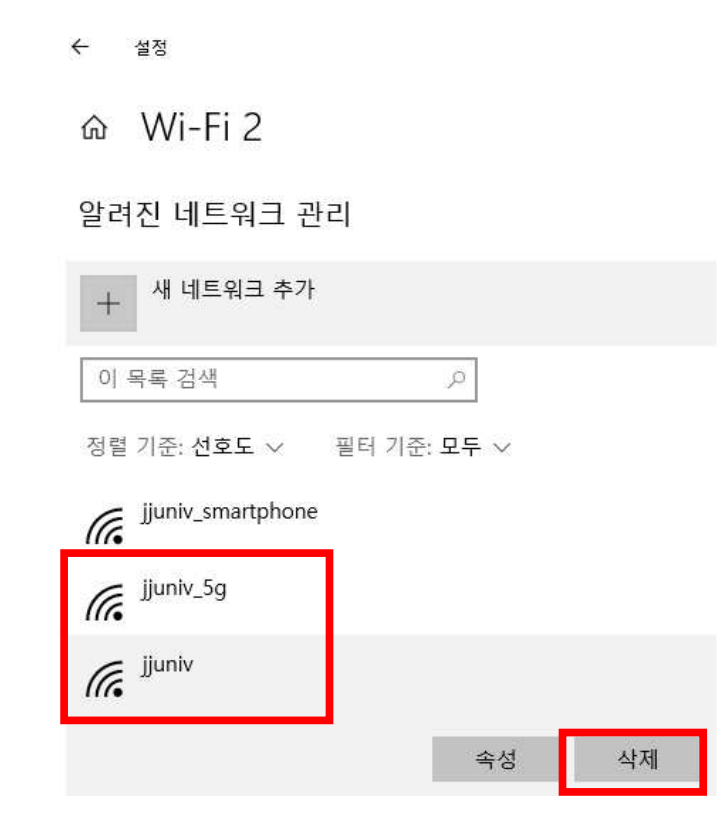

## 5. 새 네트워크 추가 클릭(새 네트워크 추가 메뉴가 없으면 11번 이동)

- 命 Wi-Fi 2
- 알려진 네트워크 관리

| + 새 네트워크 추가              |  |
|--------------------------|--|
| 이목록 검색 , 오               |  |
| 정렬 기준: 선호도 ∨ 필터 기준: 모두 ∨ |  |
| WLAN_JJU                 |  |
| AndroidHotspot12_33_10 2 |  |
| AndroidHotspot12_33_10   |  |
| iptime_setup             |  |

6. 아래와 같이 입력 후 저장(jjuniv\_5g 보일 경우 jjuniv\_5g로 입력)

| 네트워크 이름             |          |
|---------------------|----------|
| jjuniv              |          |
| 보안 종류               |          |
| WPA2-엔터프라이즈 AES     | ~        |
| EAP 방법              |          |
| EAP-TTLS            | ~        |
| 인증 방법               |          |
| 부호화되지 않은 암호(PAP)    | $\sim$   |
| 자동으로 연결             |          |
| 이 네트워크에서 브로드캐스팅하지 않 | 는 경우에도 연 |
| 1473                | 치ㅅ       |

7. 생성한 'jjuniv' 또는 'jjuniv\_5g' 무선랜에 연결

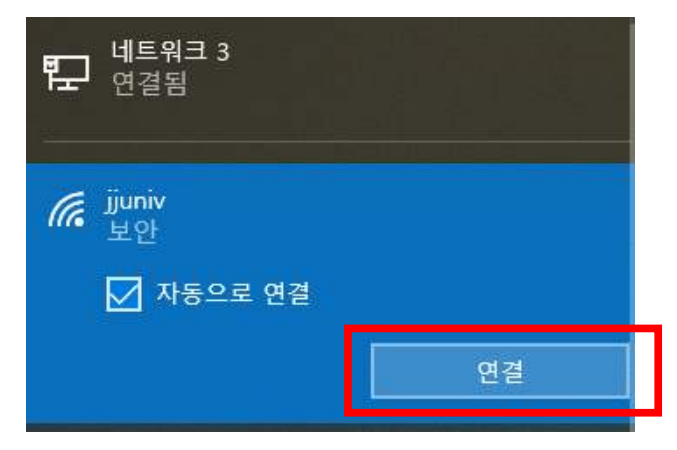

#### 8. 사용자 이름(사번/학번), 암호 입력(JUIS/inSTAR 암호)

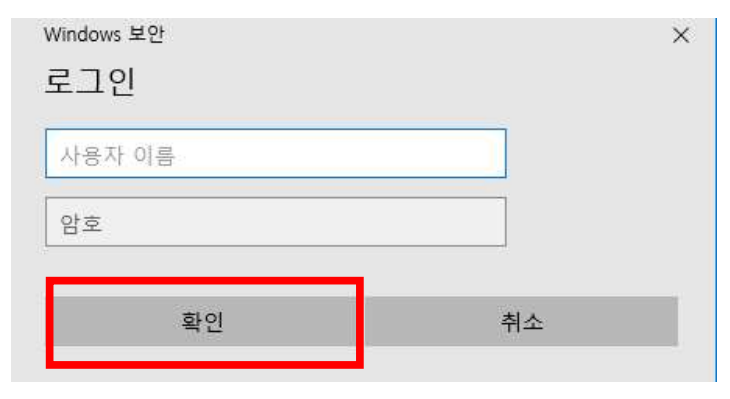

#### 9. 연결 클릭

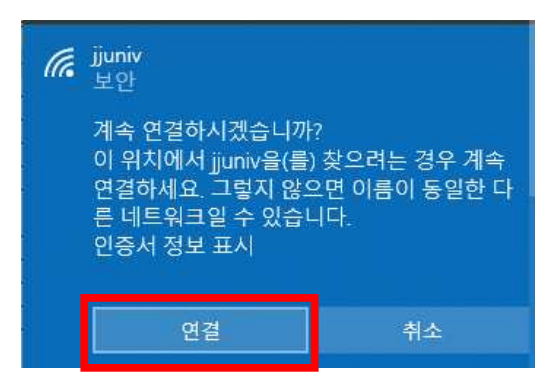

#### 10. 연결 완료

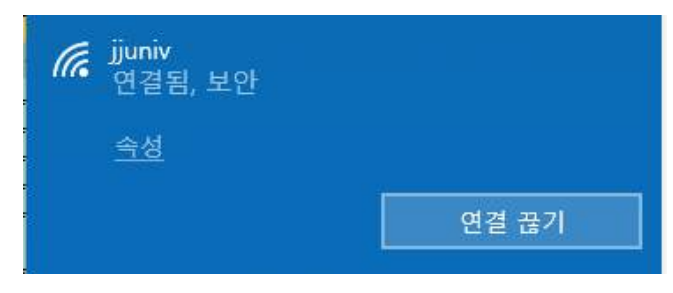

#### 11. 윈도우 버튼 클릭 - 설정 클릭

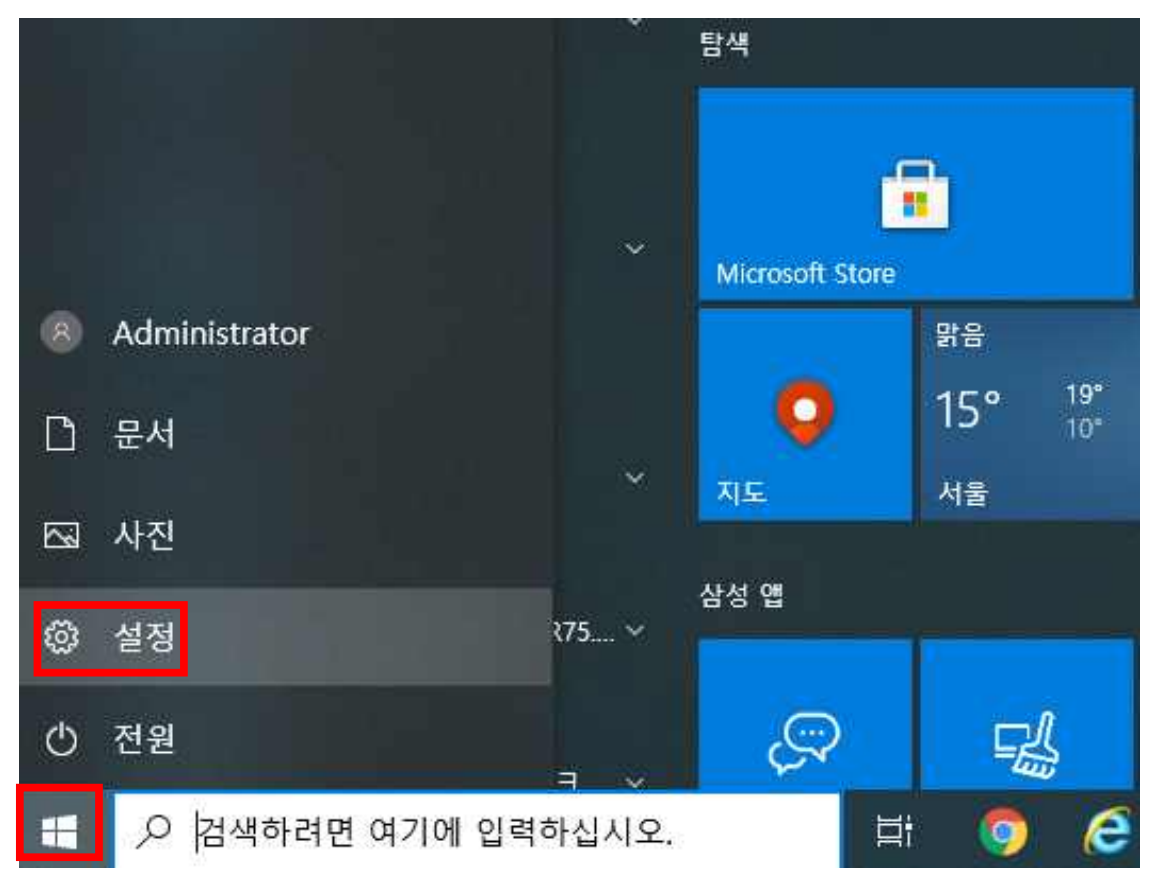

#### 12. 네트워크 및 인터넷 클릭

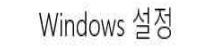

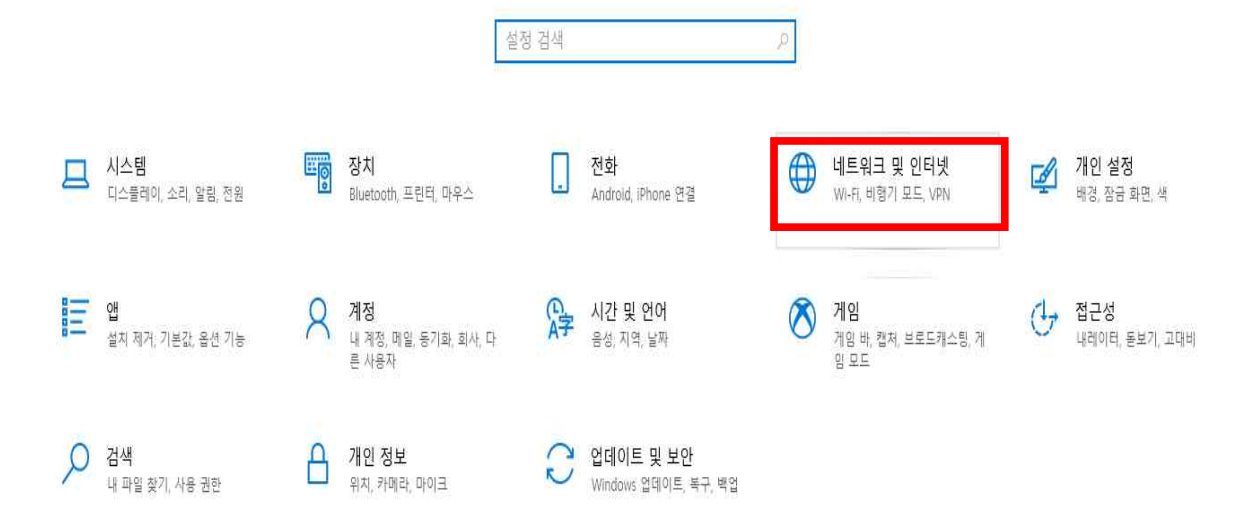

## 13. 네트워크 및 공유센터 클릭

| ← 설정                                     |                                                                                       |
|------------------------------------------|---------------------------------------------------------------------------------------|
| ŵ ŝ                                      | 상태                                                                                    |
| 네트워크 및 공유 👂                              | 네트워크 상태                                                                               |
| 네트워크 및 인터넷<br>㈜ 사태                       |                                                                                       |
| <u> </u>                                 | 공용 네트워크                                                                               |
| ℳ Wi-Fi 및 이더넷                            | 인터넷에 연결되어 있습니다.<br>사용 중인 요금제가 종량제일 경우, 이 네트워크를 종량제 네<br>트워크로 지정하거나 기타 속성을 변경할 수 있습니다. |
| 응 전화 접속                                  | 연결 속성 변경                                                                              |
| % VPN                                    | 사용 가능한 네트워크 표시                                                                        |
| ☆ 비행기 모드                                 | 네트워크 설정 변경                                                                            |
| (ŋ) 모바일 핫스팟                              | 어댑터 옵션 변경<br>네트워크 어댑터를 보고 연결 설정을 변경합니다.                                               |
| <ul> <li>데이터 사용량</li> <li>프록시</li> </ul> | 공유 옵션<br>연결하는 네트워크에 대해 공유할 항목을 결정하세요.                                                 |
|                                          | ▲ 네트워크 문제 해결사<br>네트워크 문제를 진단하고 해결합니다.                                                 |
|                                          | 네트워크 속성 보기                                                                            |
|                                          | Windows 방화벽                                                                           |
|                                          | 네트워크 및 공유 센터                                                                          |
|                                          | 네트워크 초기화                                                                              |

## 14. 새 연결 또는 네트워크 설정 클릭

💆 네트워크 및 공유 센터

| 데어판 홈       | 기본 네트워크 정보 보기 및 연                          | 결 설정                           |
|-------------|--------------------------------------------|--------------------------------|
|             | 활성 네트워크 보기                                 |                                |
| 기냅더 설정 면경   |                                            | 2001 002007 0012001            |
| 고급 공유 설정 변경 | 네트워크 3                                     | 액세스 형식: 인터넷                    |
| 미디어 스트리밍 옵션 | 공용 네트워크                                    | 연결: 📱 이터넷                      |
|             | 네트워크, 결정 변경<br>내는 씨 여겨 또도 네트의크 성제          | 1                              |
|             | · 제 단크 수는 데는 제수 로이<br>- 광매역, 전화 접수 또는 VM 연 | 글을 설정하거나 라우터 또는 액세스 지점을 설정합니다. |
|             | 문제 해결                                      |                                |
|             | 네트워크 문제를 지다 및 해격히                          | 까거나 문제 해결 정보를 얻습니다             |

## 15. 무선 네트워크에 수동으로 연결 클릭

|   | 인터넷에 연결<br>인터넷을 사용하기 위해 광대역 또는 전화 접속 연결을 설정합니다.       |  |
|---|-------------------------------------------------------|--|
| 1 | <mark>/ 새 네트워크 설정</mark><br>- 새 라우터 또는 액세스 지점을 설정합니다. |  |
|   | 무선 네트워크에 수동으로 연결<br>숨겨진 네트워크에 연결하거나 무선 프로필을 새로 만듭니다.  |  |
|   | 회사에 연결<br>회사에 대하 전히 전소 또는 VDN 여겨운 성전하니다.              |  |

## 16. 아래와 같이 입력 후 다음 (jjuniv\_5g 보일 경우 jjuniv\_5g로 입력)

| 트워크 이름(E):                          | jjuniv                               |                           |    |
|-------------------------------------|--------------------------------------|---------------------------|----|
| 안 종류(S):                            | WPA2-엔터프라이즈                          | ¥.                        |    |
| 호화 유형(R):                           | AES                                  |                           |    |
| 안 키(C):                             |                                      | □문자 숨기기(H                 | ł) |
| ☑ <del>자동으로</del> 이 연결              | 1 시작(T)                              |                           |    |
| <mark>□ 네</mark> 트워크에서 브            | 로드캐스팅하지 않는 경우 <mark>에</mark> 도       | 연결(0)                     |    |
| 이지공으로 이 전물<br>네트워크에서 브<br>경고: 이 옵션을 | 로드캐스팅하지 않는 경우에도<br>선택하면 사용자 개인 정보 보호 | 연결(O)<br>5에 위험이 따를 수 있습니다 | ł  |

## 17. 연결 설정 변경 클릭

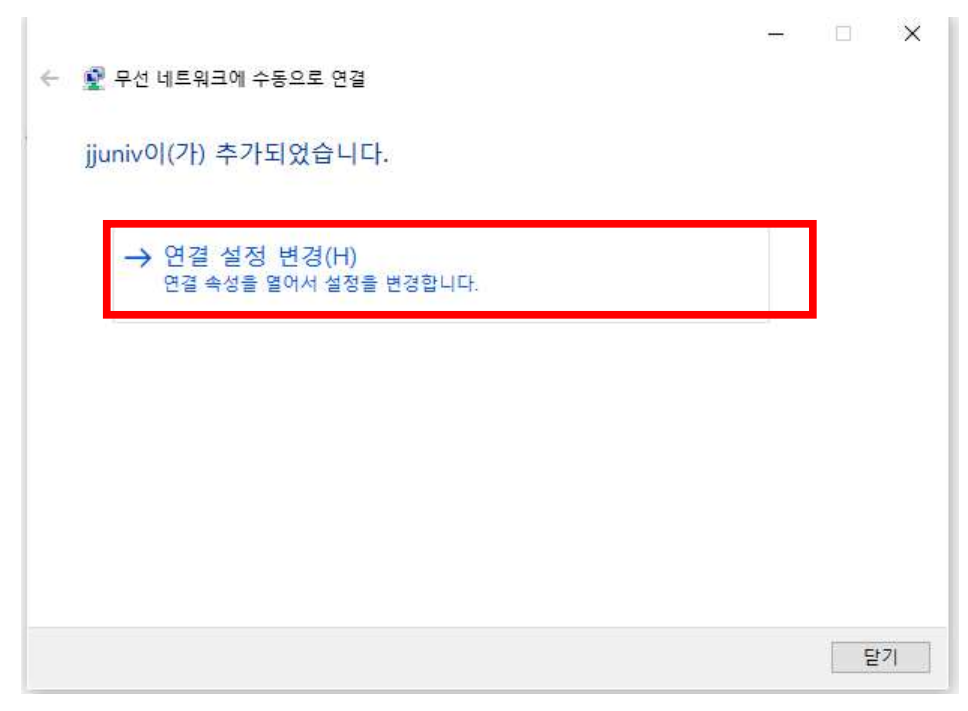

## 18. 보안 탭에서 아래처럼 설정 후 설정 클릭

| 암호화 유형(N):         | WPA2-앤더프다이즈<br>AES | ~     |
|--------------------|--------------------|-------|
| 네트워크 인증 방법         | 선택(O):             |       |
| Microsoft: EAP-TTL | s ~                | 설정(S) |
|                    |                    |       |
|                    |                    |       |
| 고급 설정(D)           |                    |       |

## 19. 아래처럼 설정 후 확인 클릭

| ΠLS 속성                                                      | × |
|-------------------------------------------------------------|---|
| □ID 개인 정보 사용(D)                                             |   |
| anonymous                                                   |   |
| 서버 인증서 유효성 검사                                               |   |
| 다음 서버에 연결(O):                                               |   |
|                                                             |   |
| 신뢰할 수 있는 루트 인증 기관(R):                                       |   |
| 127.0.0.1                                                   | ~ |
| 127.0.0.1                                                   |   |
| 202.31.224.251                                              |   |
|                                                             |   |
| 202.31.240.20                                               |   |
| 클라이언트 인증<br>④ 인증을 위해 EAP 이외의 방법 선택(N)<br>부호화되지 않은 알호(PAP) ✓ | 1 |
| □ 자동으로 내 Windows 계정 이름, 암호 및 도메인(있는 경우)<br>사용(W)            |   |
| ○ 인증을 위해 EAP 방법 선택(E)                                       |   |
| Microsoft 스마트 카드 또는 기타 인증서 🗸 🗸                              |   |
| 구성(C)                                                       |   |
| 확인 취소                                                       |   |

# 20. 고급설정 클릭

| Linese Linese      | ~                 |
|--------------------|-------------------|
|                    |                   |
| 네트워크 인증 방법 선택(O):  | 서전(C)             |
| ☑ 로그온할 때마다 이 연결에 사 | 용되는 내 자격 증명 기억(R) |
|                    |                   |
|                    |                   |
|                    |                   |
| 고급 설정(D)           |                   |
|                    |                   |

## 21. 아래처럼 설정 후 확인 클릭

| 사용자 인증                          | ✓ 자격 증명 저장((      |
|---------------------------------|-------------------|
| ] 모든 <mark>사용</mark> 자의 자격 증명 삭 | 제(D)              |
| 이 네트워크에 SSO 사용(S)               |                   |
| 사용자 로그온 직전에 수행(                 | E)                |
| 사용자 로그온 후에 즉시 수                 | 행(F)              |
| 대 지연(초)(M):                     | 10                |
| ] SSO(Single Sign On) 동안 #      | 추가 대화 상자 표시 허용(L) |
| ]컴퓨터 및 사용자 인증에 별                | 도의 가상 LAN 사용(V)   |
| 4                               |                   |
|                                 |                   |
|                                 |                   |
|                                 |                   |
|                                 |                   |

22. 생성한 'jjuniv' 또는 'jjuniv\_5g' 무선랜에 연결

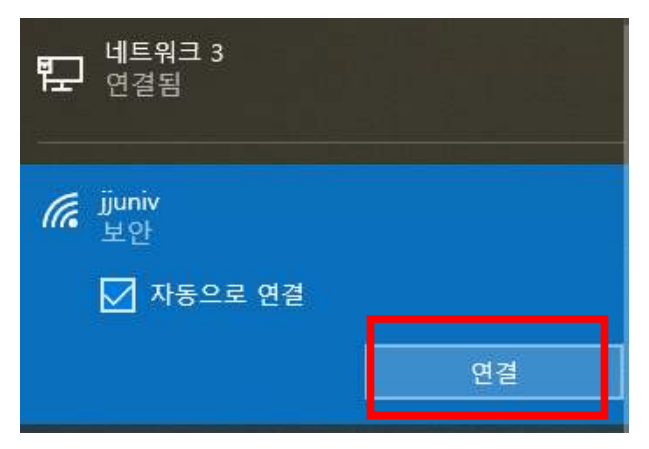

## 23. 사용자 이름(사번/학번), 암호 입력(JUIS/inSTAR 암호)

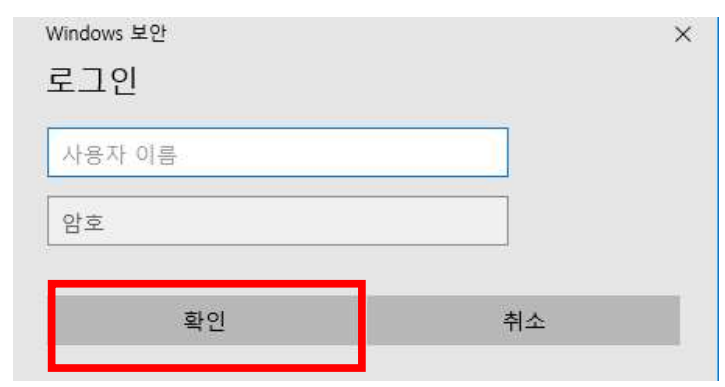

#### 24. 연결 클릭

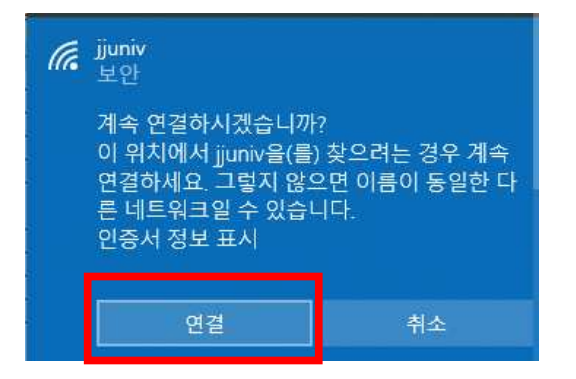

#### 25. 연결 완료

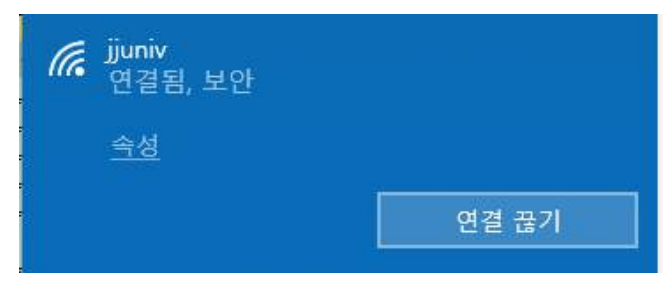